# Fenêtres ou popups malveillants

1/2

En surfant des fenêtres GMX peuvent s'ouvrir de manière intempestives et régulièrement sur l'ordinateur. Ces popup GMX contiennent un message d'erreur du genre :

Windows ... a détecté que votre système Microsoft Windows est actuellement périmé et altéré. Cela entraîne la suppression automatique de vos fichiers systèmes. Suivez les instructions immédiatement pour résoudre ce problème et assurez que votre système est à jour.

Ce peut être aussi de fausses alertes de virus.

Ce message totalement bidon peut faire suivre un faux scan de l'ordinateur en vous faisant croire que l'ordinateur ou Windows ont des erreurs et vous faire télécharger des nettoyeurs peu fiables.

Les popups de publicité qui s'ouvrent sur l'ordinateur ont deux origines possibles :

- Les popups de publicités liées au site WEB visité en particulier les sites de streaming. Si le site ouvre des popups quand vous le revisitez, l'origine est le site WEB.
- Les pubs qui s'ouvrent régulièrement et à n'importe quel moment même lorsque vous surfez pas.\\un agent publicitaire a sans doute été installé sur votre PC sans que vous vous en rendiez compte.

Pour vous débarrasser de ces fenêtres, il faut désinfecter l'ordinateur pour supprimer tous les adwares présents.

Des logiciels de désinfection gratuits et efficaces peuvent faire ce travail.

## **Pré-requis**

## Première étape : Bloquer les publicités des sites visités

Dans le cas d'une publicité sur un site WEB, vous pouvez installer un bloqueur de publicité comme **uBlock : bloquer les publicités sur internet**.

### Autres étapes

#### supprimer les popups avec AdwCleaner

• AdwCleaner : supprimer les adwares, virus et PUP

Last update: 2022/08/13 t 22:15

### Malwarebytes Anti-Malware

MalwareBytes Anti-Malware (MBAM) : supprimer les virus

## Conclusion

## **Problèmes connus**

## Voir aussi

• (fr) http://

Basé sur « Article » par Auteur.

From: https://nfrappe.fr/doc-0/ - **Documentation du Dr Nicolas Frappé** 

Permanent link: https://nfrappe.fr/doc-0/doku.php?id=tutoriel:securite:malwares:fakepopups:start

Last update: 2022/08/13 22:15

×